## Setting up FITBIT

- Add Payment Method
  - With your device nearby, tap the Today tab , and tap your profile picture.
  - > Tap your device image, then tap the Wallet tile.
  - Follow the on-screen instructions to add a payment card. In some cases, your bank may require additional verification. If you're setting up Fitbit Pay for the first time, you may be prompted to set a 4-digit PIN code for your device. Note that you also need passcode protection enabled for your phone.
  - After you add a card, follow the on-screen instructions to turn on notifications for your phone (if you haven't already done so) to complete the setup.
- To pay with your device:
  - > Open the Fitbit Pay screen on your watch:
    - Ionic and Versa series—If you chose Fitbit Pay as your button shortcut, hold the button on your watch for 2 seconds to activate it. Otherwise, swipe down from the top of your screen. After your notifications appear, swipe down again to open the

control center. Tap the Fitbit Pay icon 📟 .

- All other devices—When you're ready to pay, press and hold the left button on your device for 2 seconds. Swipe to the Payments screen if it's not shown.
- If prompted, enter your 4-digit watch PIN code. Your default card appears on the screen.
- To pay with your default card, hold your wrist near the payment terminal. To pay with a different card: swipe up on Ionic and Versa series, or tap Charge 3 and Charge 4, to find the card you want to use. Then hold your wrist near the payment terminal.
- When the payment succeeds, your device vibrates and you'll see a confirmation on the screen.
- If the payment terminal doesn't recognize Fitbit Pay, make sure the device face is near the reader and that the cashier knows you're using a contactless payment.